# Action Icons

When you are in a view or screen—you may see these icons

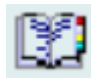

Opens the item in a list

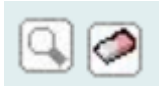

The magnifying glass opens a search box, and the eraser / pencil will remove data

entered.

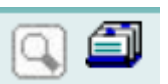

This magnifying glass opens a search box, the card file opens a list to select options

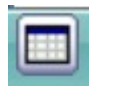

Click this to return to the list. (e.g. from patient back to Clinic List

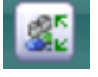

Click to change patient AND stay in the same view (e.g. adding referrals)

**Fields** 

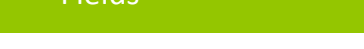

webPAS fields are coloured white, blue and grey.

- White fields are optional, and should be completed if known.
- Blue fields are mandatory, complete before updating screen.

Grey fields are read only & cannot be edited.

Most Fields have zzz Category X – where X stands for the category the code is from. This is to provide information in support Calls

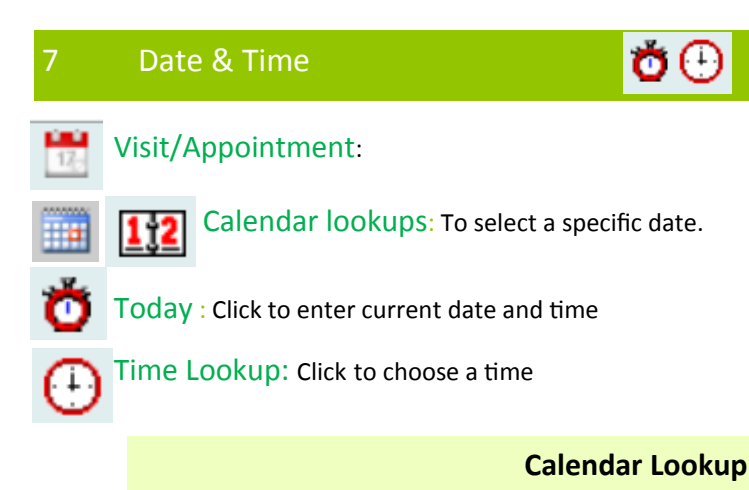

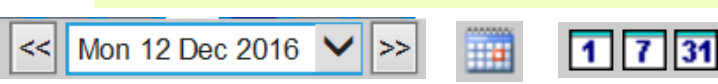

The calendar lookup is displays in most screens.. Use the numbers to choose the time frame.

1 1 Day 7 1 week 31 1 month.

Then use the arrows either side of the date field.

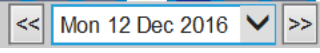

button to

move one month

move **one vear** 

Today

ÖŒ

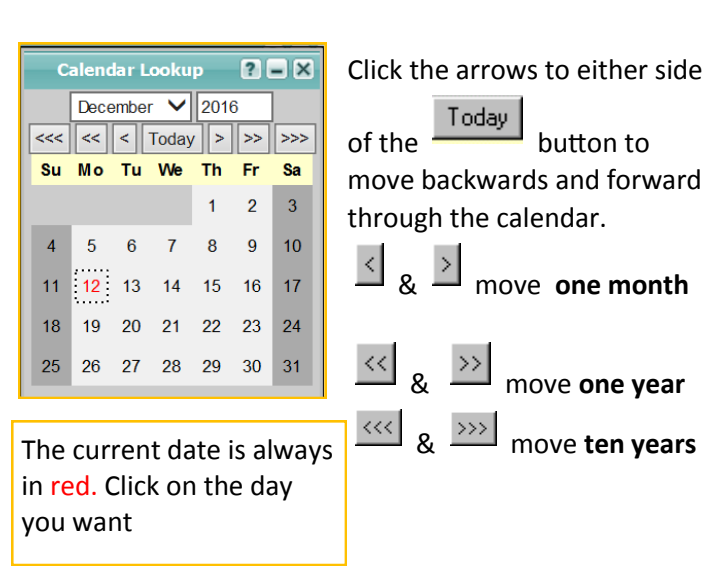

# NORTHLAND DISTRICT HEALTH BOARD Te Poari Hauora À Rohe O Te Tai Tokerau **NDHB WebPAS Clinician Group**

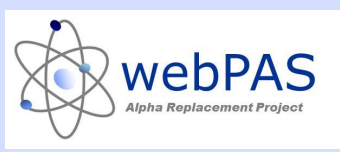

# Menus, Buttons & Icons

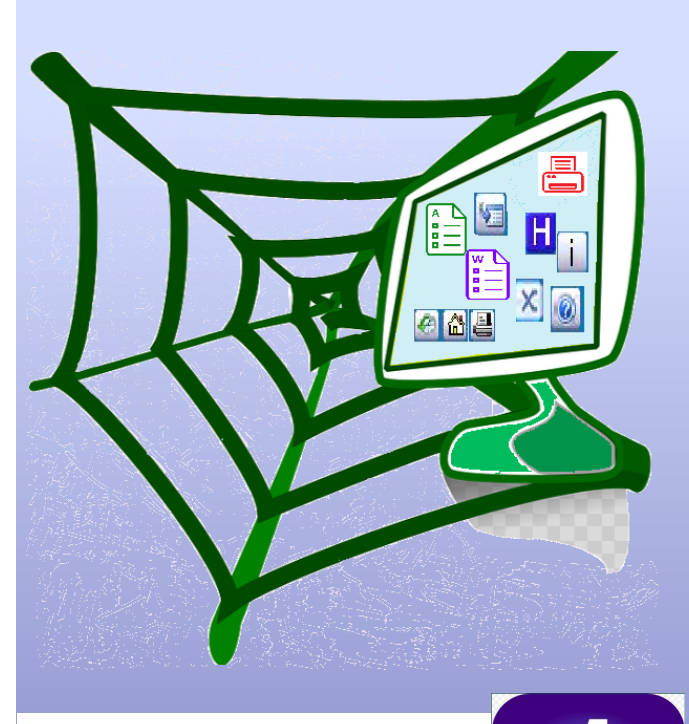

For more information contact: Louise Miller Clinical Information Specialist Level 2 Maunu House

Phone: extension 3101

#### Menu Bars

webPAS has two menu bars (hospital & patient). These are also called Hospital Level & Patient Level. Drop down menus (Tabs) can be for all staff or for a certain group. For example the Clinician Menu has a tab just for the Chaplains.

The Hospital level is always on top and has access to screens (views & actions) that are about many patients, such as ward or clinic lists.

| CSC Login 31/05 at 11:33 Louise Miller |             | Whangarei Hosp      | Clinicians      |  |  |
|----------------------------------------|-------------|---------------------|-----------------|--|--|
| Searches V                             | Chaplains V | Infection Control V | 🖉 🖓 📇 🕅 H 💿 T 🗙 |  |  |
|                                        |             |                     |                 |  |  |

The Patient level has specific patient information & actions.

| 🖮 BUONARROTI Mr Michaelangelo <u>A</u> 🛛 🖁 🕸 🕂 Bl | 1             | Location Wd 14 Medical/6D    | Unit Orthopaedics                | NHI No.  | ZAM7363 |
|---------------------------------------------------|---------------|------------------------------|----------------------------------|----------|---------|
| Date of Birth 25 May 1984(Age 32 yrs) Sex Male    | Claim Type NA | Clinician <u>Dr Rob Coup</u> | Visit Dates 03/06/2016 - current | Visit No | 5093951 |
| 🕵 Information V Actions V Printing                | V             |                              |                                  |          |         |

#### **Hospital Level**

The Hospital Level the User, Hospital and group name in the first line. The second line has the relevant drop down menus and quick icons.

The icons to the right of the screen at the hospital level are

the same for all menus.

🙆 🖴 💦 Η 💿 i 💥 🖂

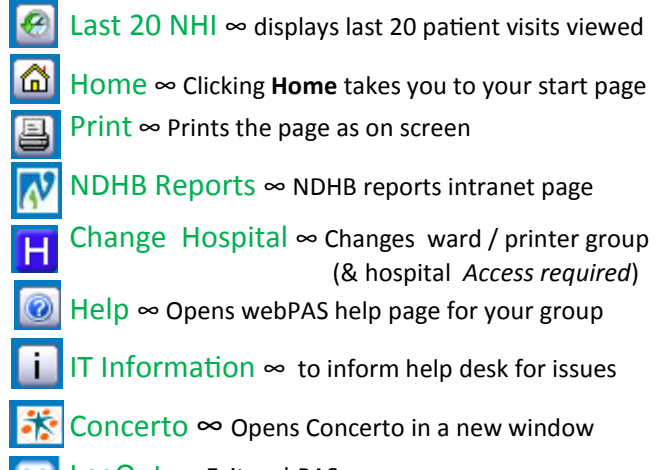

LogOut ∞ Exit webPAS

#### Patient Level—information is on pamphlet 2

# **Changing Hospital & Ward**

webPAS functions are hospital specific - you can only enter information for a patient who has an event in the hospital you have access to. Each NDHB site has a different colour banner.

You will be able to view all visits across all sites, webPAS has the following facilities

User

Hospital ID

Emergency Site

Vard

Louise Miller

Whangarei Hospital

Whangarei ED

Change

Printer Department All printers for testing

Wd 01 Orthopaedics

- Ο Whangarei Hospital Ο Kaitaia Hospital Ο Dargaville Hospital
- Ο
  - Bay of Islands Hospital
  - **Cardinal Points**

Ο

Ο

Ο

Ο

Ο

Ο

Ο

- Eye Specialist Day Surgery
- Hokianga (Rawene) Health
- Kaikohe Subacute Unit
- Kaitaia Subacute Unit
- Kensington Hospital
- Ο Northland Orthopaedic Centre
- Ο Primecare Eye Specialists
- Ο **Rodney Surgical Centre** 
  - Whangarei Subacute Unit

When changing hospital. You will also need to change Tip! ward and printer department. Not selecting a ward will cause errors

# Sorting Information in Views

When you open many views in webPAS, you will see a display like this to the right of the screen

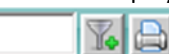

Search field. You can search by any

information displayed e.g Dr Name.

- Filter. This apply a filter to all columns so you can
- choose what you want to display.
- Close Filter. Icon changes t- click to turn off filters
- Print. To print the list / view you see on screen.

### Handy Hints

Pressing the SPACEBAR ticks the currently selected checkbox. Pressing the Tab button moves the focus from one field to the next in the correct order of data entry.

If a button is highlighted : press Enter to activate the button.

In a drop-down List, typing the first letter of the item you want selects the first item in the list beginning with that letter. Repeatedly pressing the same key moves the selection down the list.

Pressing F5 refreshes the screen.

Pressing F11 maximises the window.

Pressing Ctrl+N opens a second session window, enabling you to use two different parts of the system at once.

Pressing Ctrl+K opens a second session tab, enabling you to use two different parts of the system at once.

On Date fields entering the Day only portion of the Date will default the remaining value of the Date to the current Month and Year, e.g. entering '24' in February 2015 will default the Date field to '24 Feb 2015'.

On Date fields entering the Day and Month portions of the Date with a space between them will default the remaining value of the Date to the current Year, e.g. entering '24 8' in February 2015 will default the Date field to '24 Aug 2015'.

Underlined column headings can be sorted in ascending order (e.g. 1 to 5 or A to Z) or descending order (e.g. 5 to 1 or Z to A) by clicking the heading.

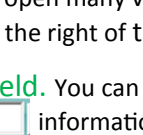

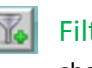

Q